## Ministra Stalker на U2C, Denys, Uclan

1. Потрібно вибрати значок «Stalker» в меню приставки.

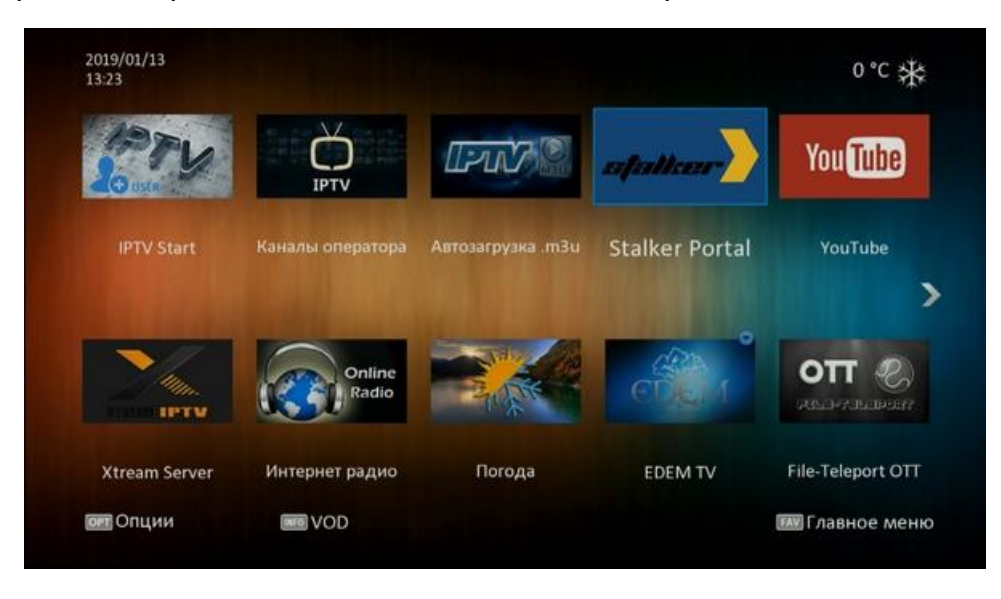

2. На пульті натиснути клавішу «ОРТ»

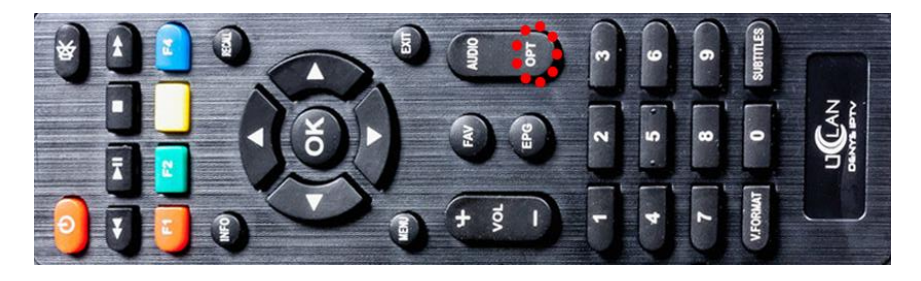

3. Вибрати пункт «Установки»

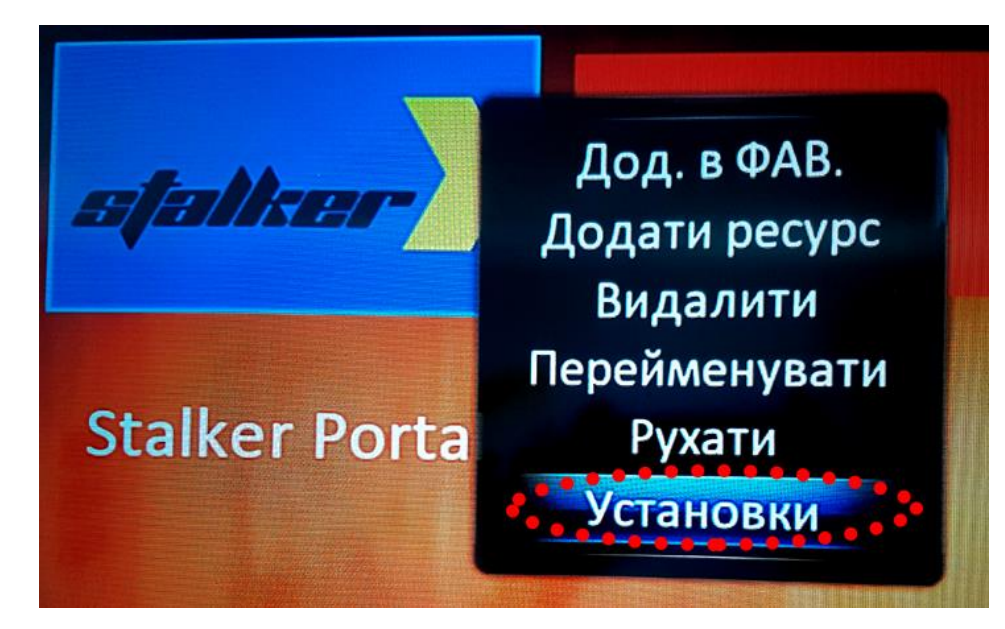

4. Потрібно заповнити наступні поля.

| Налаштування IPT   | V              |
|--------------------|----------------|
| 🔿 Ім'я сервера     | Stalker Portal |
| <и Адреса сервера  | http://        |
| <зім'я користувача |                |
| <b>4Пароль</b>     |                |
| Пікони             | Увімкнути      |
| Stalker Home       | Classic        |
| Значок актив.      | Натисніть ОК   |
| Значок неактив.    | Натисніть ОК   |
| 53берегти          | Натисніть ОК   |

 Ім'я сервера: RADIONETWORK - для збереження введеного тексту потрібно натиснути «синю кнопку» на пульті або на екранній клавіатурі «Зберегти»

| а   | b    | С | d | е   | f    | g    | h     |
|-----|------|---|---|-----|------|------|-------|
| k   | I    | m | n | 0   | р    | q    | r     |
| u   | v    | w | x | У   | Z    | %    | &     |
| )   | -    | + | / | I   | ,    | •    | •••   |
| 0   | 1    | 2 | 3 | 4   | 5    | 6    | 7     |
| Про | обіл | Р | + | Сте | рти. | Збер | регти |

 Адреса сервера: <u>http://tv.radionetwork.com.ua</u> для збереження введеного тексту потрібно натиснути «синю кнопку» на пульті або на екранній клавіатурі «Зберегти»

- 3) Ім'я користувача: (логін який надав вам оператор технічної підтримки, якщо ви його забули або не записали, його можна знайти в особистому кабінеті абонента\*) для збереження введеного тексту потрібно натиснути «синю кнопку» на пульті або на екранній клавіатурі «Зберегти»
- 4) Пароль: (пароль який надав вам оператор технічної підтримки, якщо ви його забули або не записали, його можна знайти в особистому кабінеті абонента\*) для збереження введеного тексту потрібно натиснути «синю кнопку» на пульті або на екранній клавіатурі «Зберегти»
- 5. Вибрати пункт «Зберегти» (останній в списку) і натиснути кнопку «ОК» на пульті.
- 6. Запустити програму «Stalker»
- 7. Насолоджуватись переглядом телебачення від компанії RADIONETWORK

\*Посилання на особистий кабінет

https://cabinet.radionetwork.com.ua/